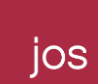

# 教育局 網上校管系統雲端服務計劃 2019 及 2020 雲端服務求助台 用戶指南

HKBN JOS Limited 檔案編號:SOA-DCS2\_EDB\_WEBSAMS\_HELPDESK V8 更新日期: 2023 年 08 月 8 日 Page 1 of 12  雲端服務求助台 (CloudSAMS Helpdesk)
 2019、2020年雲端服務承辦商
 電話:22017268 電郵:ms-helpdesk@hkbn.com.hk

# 前言

ios

香港寬頻集團(HKBN)於 2019 年成功收購怡和科技(JOS), JOS 成為 HKBN 旗下子公司並改名為 HKBN JOS Limited (HKBNJOS). 主要為企業和香港政府部門提供技術解決方案及技術咨詢顧問 專業服務。

### 用戶指南

- 用戶致電求助台熱線 2201 7268,先輸入電話識別碼(PIN),再按 "#"等待客戶服務部主任接聽 電話。用戶亦可按 "0" 留言,客戶服務部主任會盡快致電回覆。若用戶連續三次輸入不正 確電話識別碼(PIN),通話將會自動掛斷。
- 2) 客戶服務部主任接聽電話後,用戶須提供已登記電話號碼以核實身份。
- 3) 用戶亦可電郵至 ms-helpdesk@hkbn.com.hk,但用戶的電郵地址必須為事前已向教育局登記 的學校聯絡人之一,求助台才會受理。
- 4) 客戶服務部主任會以電話或電郵回覆。請注意 HKBNJOS 電郵寄發者的電郵地址只會是 xxxx@hkbn.com.hk, xxxx@jos.com, 或 xxxx@jos.com.hk.
- 5) 為核實用戶身份,客戶服務部主任或會要求用戶提供電話號碼以外的其他已登記資料。
- 6) 用戶提出服務請求/查詢後,客戶服務部主任會提供參考編號,以便日後跟進。
- 7) HKBNJOS 技術人員稍後致電用戶跟進服務請求/查詢,如不需進一步身份認證,技術人員會 在電話或以電郵直接回覆查詢(附件一)。
- 約 如需進一步身份認證,HKBNJOS 系統會發出身份認證郵件到學校聯絡人已登記的電郵地址。
   身份認證電郵樣式如下(只提供英文版):

CSM Portal

Dear . A change request awaits your approval. Details as follows: Number: Change Type: Change Category: Requested by: Account: State: Business unit: Category: Impact: Urgency: Impact: Priority: Risk: Probability: Conflict status: Conflict last run: Team: Level 1 support staff: Business phone: Level 2 support staff: Business phone: Approval group: Planned start date: Planned end date: Disable alert: With helpdesk notification message: Patch/Software installation: With CI modification: Summary: Description: Justification: Implementation plan: Backout plan: Risk and impact analysis: Test plan: Configuration item: Approval Activity:

Click HERE to view the change request

HKBN JOS Limited 檔案編號:SOA-DCS2\_EDB\_WEBSAMS\_HELPDESK V8 更新日期: 2023 年 08 月 8 日 Page 3 of 12 電郵雖內附連結,但為防詐騙電郵,較安全的做法是用戶自行另外開啟瀏覽器,開啟網址"<u>https://itservice.service-now.com/csm</u>",再輸入身份認證系統用戶名稱及密碼登入。

|                                                                                            |           | C         |   |           |
|--------------------------------------------------------------------------------------------|-----------|-----------|---|-----------|
| How ca                                                                                     | n we help | 0?<br>( ) |   | SUPPORT - |
|                                                                                            |           |           |   | 1         |
| ogin                                                                                       |           |           |   |           |
| og in<br>User name<br>sams000000                                                           |           |           | ] |           |
| og in<br>User name<br>sams000000<br>Password                                               |           |           |   |           |
| og in<br>User name<br>sams000000<br>Password<br>•••••••<br>Remember me<br>yrgot Password ? |           |           |   |           |

9) 用戶登入帳戶後點選 "Change Management"

Use SSO login

| ← → C          |      |           |                   | * [   | 🛾 💩 Incognit | • : |
|----------------|------|-----------|-------------------|-------|--------------|-----|
| Service Portal | Home | Knowledge | Change Management | Cases | Favorites    | A   |

10) 選取相對應的 "Change"

| ← → C ( itservice.service-nov | <b>w.com</b> /csm/?id=cha | ange_managem     | ent&table=u_pe | nding_app | oroval_change | _request&view  | =csm_p    | * 🛛 🖨      | Incognito  | :   |
|-------------------------------|---------------------------|------------------|----------------|-----------|---------------|----------------|-----------|------------|------------|-----|
| Service Portal                |                           |                  | I              | Home      | Knowledge     | Change Manag   | gement    | Cases Fav  | orites     | A   |
| Home > Change Management      |                           |                  |                |           |               |                | Search    |            |            | ۹   |
| Change Managemet Lists        | E Pending                 | Approval Chan    | ge Requests    |           |               |                |           |            |            |     |
| Changes Pending My Approval   | D All > A                 | pprover is Appro | ver1           |           |               |                |           |            |            |     |
| My Change Approval History    | Number                    | Account          | Business unit  | State     | Approval      | requested time | Approver  | Close code | Summary    |     |
| Active Change Tasks           | CHG0044205                | 2000,0005        |                | Authorize | e 2023-02-22  | 2 11:04:40     | Approver1 |            | Test Reque | est |
| Closed Change Tasks           | •                         |                  |                |           |               |                |           |            |            | ×   |
| All Change Tasks              | < >                       | Rows 1 - 1 of    | 1              |           |               |                |           |            |            |     |
| Active Changes                |                           |                  |                |           |               |                |           |            |            |     |
| Closed Changes                |                           |                  |                |           |               |                |           |            |            |     |
| All Changes                   |                           |                  |                |           |               |                |           |            |            |     |
| CMDB CIs                      |                           |                  |                |           |               |                |           |            |            |     |

jos

11) 用戶細讀服務請求後,請按右上方 "Approve" 鍵及按 "OK" 鍵確認內容。

| Change Request Form      |                                | Search  | ٩        |
|--------------------------|--------------------------------|---------|----------|
|                          |                                | Approve | Reject   |
|                          |                                |         |          |
| Change Request<br>Number | * Change Type                  |         |          |
| CHG0044205               | Standard                       |         | Ψ        |
| Requested by             | Change Category                |         | _        |
| KEVIN Lor     *          | Normal                         |         | Ψ        |
| *Account                 | State                          |         |          |
| ETERMA SAMS v .          | Authorize                      |         | Ψ        |
| * Category               | Change is waiting for approval |         |          |
| Other •                  | On hold                        |         |          |
| Configuration item       |                                |         |          |
|                          |                                |         | Ψ        |
| * Impact                 | *Team                          |         |          |
| 3-Low *                  | JOS-Help Desk Management       |         | w .      |
| Urgency                  | * Level 1 support staff        |         |          |
| 3-Low •                  | O INVIRENT                     |         | · •      |
| Priority                 | Level 2 support staff          |         |          |
| 5 - Planning 🔹           |                                |         | <b>.</b> |
| * Risk                   |                                |         |          |
| Low v                    |                                |         |          |
| *Probability             |                                |         |          |
| 3-Low ¥                  |                                |         |          |

HKBN JOS Limited

檔案編號:SOA-DCS2\_EDB\_WEBSAMS\_HELPDESK V8 更新日期: 2023 年 08 月 8 日 Page 5 of 12

| jos                            |       |
|--------------------------------|-------|
|                                |       |
| Confirm Approve Change Request | ×     |
|                                | Сапсе |

12) 完成後,用戶可點選"Change Management"檢視服務請求的結果及資料。

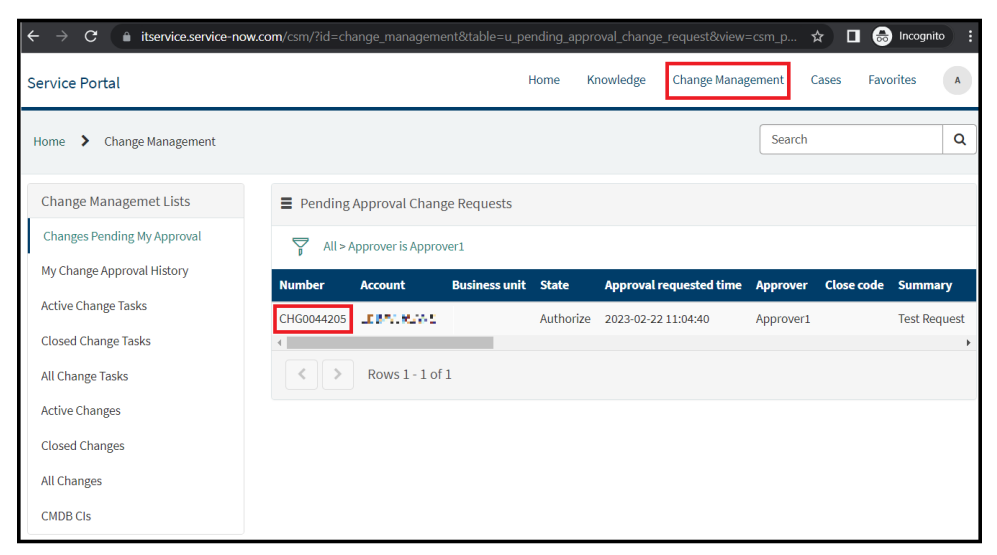

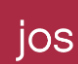

#### 更改密碼

1) 用戶請開啟網址 "<u>https://itservice.service-now.com/csm</u>" 並登入系統。

| Service Portal                  |         |   |            | Log in |
|---------------------------------|---------|---|------------|--------|
| How can we<br><sub>Search</sub> | e help? |   | UPPORT - & | 5      |
| Log in                          |         |   |            |        |
| sams000000                      |         |   |            |        |
| Password                        |         | ۲ |            |        |
| Remember me                     |         |   |            |        |
|                                 | Login   |   |            |        |

Use SSO login

2) 在 Service Portal 頂部,按右上角的用戶名稱,再按 Profile,按 Change Password。

| Service Portal      |                                             | Home | Knowledge | Change Management | Favorites KP KL Poon |
|---------------------|---------------------------------------------|------|-----------|-------------------|----------------------|
| Home 💙 User Profile |                                             |      | Sear      | ch                | Profile<br>Logout    |
|                     | Accessibility enabled Language English      |      |           | <b>v</b>          | •                    |
|                     | Security      Password      Change Password |      |           |                   |                      |

HKBN JOS Limited 檔案編號:SOA-DCS2\_EDB\_WEBSAMS\_HELPDESK V8 更新日期: 2023 年 08 月 8 日 Page 7 of 12

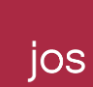

- 3) 輸入您的 Current Password, New Password, 並在「Confirm Password」一欄再次輸入您的 New Password 以作確認。
- 按 Change,然後系統將更改您的密碼。
- \*\* 密碼必須包含:至少8個字符、至少1個大寫字母、1個小寫字母和至少1個數字。

| Change Password    |        |
|--------------------|--------|
| * Current Password |        |
|                    |        |
| * New password     |        |
|                    |        |
| * Confirm Password |        |
|                    |        |
|                    |        |
| Cancel             | Change |

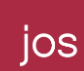

## <u>忘記密碼</u>

1) 用戶請開啟網址 "<u>https://itservice.service-now.com/csm</u>", 按 Log in

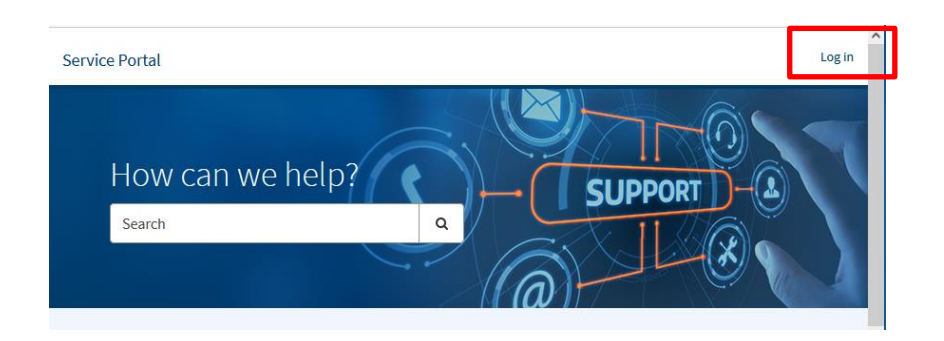

#### 2) 按 Forgot Password?

| Jser name      |   |
|----------------|---|
|                |   |
| Password       |   |
|                | ۲ |
| kemember me    |   |
| got Password ? |   |
|                |   |

3) 在 Identify 頁面,輸入您的用戶名稱,例如: sams000000,按 Next。

| ← C      | \$pwd_reset.do?syspan | m_url=ss_default |      | A <sup>™</sup> tõ <b>t</b> ≣ |
|----------|-----------------------|------------------|------|------------------------------|
| Identify | $\geq$                | Verify           |      | Reset                        |
|          |                       |                  |      |                              |
|          | ★ User name           |                  |      |                              |
|          |                       |                  | Next |                              |

4) 在 Verify 頁面,按 Send Verification Code,系統會將驗證碼發送到您的註冊電子郵箱。這時再按 Next。

| ← C 🗈 https://itservice.service-now.co | m/\$pwd_verify.do                 |                                           |                                   | A" t₀ t≞ |
|----------------------------------------|-----------------------------------|-------------------------------------------|-----------------------------------|----------|
| Identify 🗸                             | $\geq$                            | Verify                                    |                                   | Reset    |
|                                        |                                   |                                           |                                   |          |
|                                        | <b>E</b> mail Verification        |                                           |                                   |          |
|                                        | Click Send Verification Code to s | end a password reset verification code to | the email listed on your profile: |          |
|                                        | kl.*oon@*********                 |                                           |                                   |          |
|                                        |                                   |                                           | Send Verification Code            |          |
|                                        |                                   |                                           | Next                              |          |

- 5) 到您的電子郵箱搜尋電子郵件,主題是 Password reset verification code。
- \*\* 如找不到電子郵件,請同時搜索垃圾郵件夾。

您可以在該電子郵件中找到 6 位數字的驗證碼,請參閱下面的電子郵件內容示例。

| Password reset verification code                                                                                              |                                                                     |  |  |  |
|----------------------------------------------------------------------------------------------------|---------------------------------------------------------------------|--|--|--|
| IT Service Desk <incident.update@jos.com></incident.update@jos.com>                                                           | $ \textcircled{\begin{tabular}{lllllllllllllllllllllllllllllllllll$ |  |  |  |
| To KI Poon                                                                                                    | 9/5/2023 (週二) 14:11                                                 |  |  |  |
| Start your reply all with: Received, thank you. Thank you! That wor                                                           | rked, thank you! (i) Feedback                                       |  |  |  |
| CAUTION: External email. Do not click links or open attachments unless you recognize the sender and know the content is safe. |                                                                     |  |  |  |
| Use this verification code to verify your identity: 961390                                                                    |                                                                     |  |  |  |
|                                                                                                    |                                                                     |  |  |  |

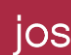

6) 回到 Verify 頁面,輸入在上述郵件中找到的驗證碼,然後按 Next。

| $\leftarrow$ | C Ô I | https://itservice.service-now.com | /\$pwd_verify.do                                                 |                                                                                          |                                 | A <sup>%</sup> t <b>`o</b> t <b>`</b> ≡ |
|--------------|-------|-----------------------------------|------------------------------------------------------------------|------------------------------------------------------------------------------------------|---------------------------------|-----------------------------------------|
|              |       | Identify 🗸                        | $\geq$                                                           | Verify                                                                                   |                                 | Reset                                   |
|              |       |                                   |                                                                  |                                                                                          |                                 |                                         |
|              |       |                                   |                                                                  |                                                                                          |                                 |                                         |
|              |       |                                   | Email Verification                                               | send a password reset verification code to th                                            | e email listed on vour profile: |                                         |
|              |       |                                   | kl.*oon@*********                                                |                                                                                          |                                 |                                         |
|              |       |                                   | The verification code has been<br>receive the code within the ne | sent and is valid for 10 minutes. If you do not<br>xt few minutes, resend and try again. | Resend Verification Code        |                                         |
|              |       |                                   | * Enter<br>verification code                                     |                                                                                          |                                 |                                         |
|              |       |                                   |                                                                  |                                                                                          | Next                            |                                         |
|              |       |                                   |                                                                  |                                                                                          |                                 |                                         |

- 7) 在 Reset 頁面,輸入 New password,並在 Retype password 一欄再次輸入以作確認,按 Reset
   Password,然後系統將重設您的密碼。
- \*\* 密碼必須包含:至少8個字符、至少1個大寫字母、1個小寫字母和至少1個數字。
- \*\* 系統不允許在 24 小時內重置密碼超過 1 次。

| ← C ↔ https://itservice.service-now.com/\$pw | i_new.do                                                                                                    | 2 A to to to |
|----------------------------------------------|----------------------------------------------------------------------------------------------------|--------------|
| ldentify 🗸                                   | Verify 🗸                                                                                                    | Reset        |
|                                              | Reset Password<br>Account is not locked                                                                                                    |              |
|                                              | <ul> <li>* New password</li> <li>Good</li> <li>- At least 8 characters</li> <li>- At least one uppercase and one lower case letter</li> <li>- At least one number</li> </ul> |              |
|                                              | Retype password      Passwords must match  Reset Password                                                                                                    |              |

HKBN JOS Limited 檔案編號:SOA-DCS2\_EDB\_WEBSAMS\_HELPDESK V8 更新日期: 2023 年 08 月 8 日 Page 11 of 12

# 附件一

| 事項              | 身份認證系統 |
|-----------------|--------|
| 重啟系統            | 需要     |
| 額外備份一次          | 需要     |
| 查詢系統狀況          | 不需要    |
| 查詢虛擬私人網路(VPN)狀況 | 不需要    |
| 其他(例如任何系統改動)    | 需要     |